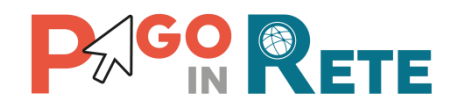

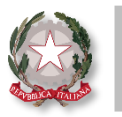

# La Newsletter di Pago In Rete

# Edizione nº14 | Luglio 2021

## Benvenuto nella newsletter di Pago In Rete!

La newsletter di Pago In Rete giunge nel mese di Luglio alla **quattordicesima edizione** e continua ad accompagnarti alla scoperta delle funzionalità di Pago In Rete (PIR).

## In evidenza

Questo mese la newsletter di Pago In Rete ti informa su come gestire contabilmente i pagamenti telematici ricevuti:

Come verificare i pagamenti telematici effettuati tramite Pago In Rete

Quali sono le attività di riconciliazione e regolarizzazione sui sospesi

Facilitazioni contabili per gli **utilizzatori di BIS** 

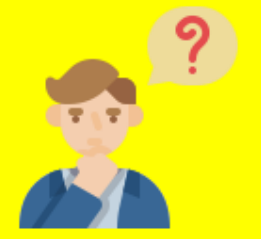

Prima di iniziare ricordati che...

- La **riconciliazione** consiste nell'associazione di un sospeso ad uno o più pagamenti ricevuti
- La regolarizzazione consiste nell'associazione di un sospeso ad una reversale di incasso

La newsletter di Pago In Rete | Edizione n<sup>o</sup>14 | Luglio 2021

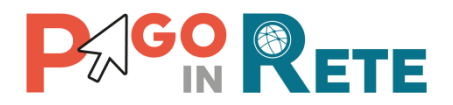

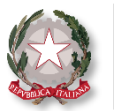

#### Come visualizzare i pagamenti telematici effettuati

Pago In Rete consente alla segreteria di avere sempre sotto controllo lo stato dei pagamenti telematici ricevuti, in quanto acquisisce in automatico da pagoPA le **Ricevute Telematiche** delle transazioni di pagamento effettuate.

| M Homepage Ricerca avvis | i pagamento |                         |                         |                |                         |
|--------------------------|-------------|-------------------------|-------------------------|----------------|-------------------------|
| Ricerca avvis            | i pagame    | ento                    |                         |                |                         |
| Codice evento pagamento  |             | Codice avviso           |                         | Codice fiscale | e pagatore              |
| Codice plesso/sede:      |             | Ind. di studio:         | Sezione:                |                | Classe:                 |
| <seleziona></seleziona>  | ÷           | <seleziona></seleziona> | <seleziona></seleziona> | ÷              | <seleziona></seleziona> |
| Dal                      | AI          | Stato                   | Gruppo:                 | Causale:       | Conto corrente:         |
|                          |             | Pagato                  | <seleziona></seleziona> | \$             | <seleziona></seleziona> |
|                          |             |                         | Cerca                   |                |                         |

Puoi visualizzare in tempo reale la situazione aggiornata di tutti i pagamenti telematici ricevuti utilizzando la funzione **Ricerca avvisi pagamento.** 

**Puoi utilizzare i filtri di ricerca** per visualizzare ad esempio solo i pagamenti relativi ad un evento o quelli effettuati per un alunno!

#### Quali pagamenti sono disponibili?

Sia i pagamenti pre-intestati richiesti ai genitori (o altri versanti) che i versamenti volontari che sono stati eseguiti per gli eventi liberali!

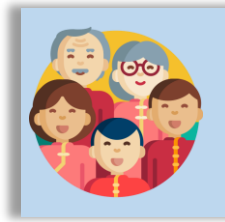

I dati del **soggetto pagatore riportati sul versamento volontario** sono inseriti dall'utente quando effettua il pagamento.

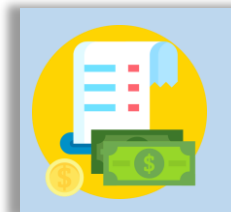

La **Ricevuta Telematica**, disponibile per ogni pagamento, riporta data e ora del versamento e i dati del soggetto che lo ha effettuato (es. genitore).

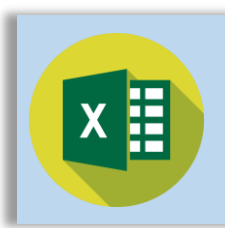

Puoi anche scaricare un file in formato excel contenente i dati di dettaglio di tutti i **pagamenti ricevuti**.

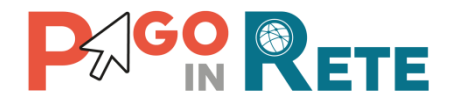

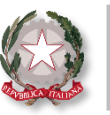

#### Focus sugli incassi telematici

Ogni pagamento telematico con pagoPA avviene tramite i **PSP**, Prestatori di Servizi di Pagamento (es. Poste Italiane, Banche, Lottomatica....), che incassano le somme del versamento. In accordo con le specifiche pagoPA i **PSP devono riversare le somme riscosse** (singolarmente o in modo cumulativo) entro il giorno successivo **sul conto di accredito** indicato per il pagamento telematico, con una specifica causale di riversamento codificata secondo lo standard. Pertanto non è immediato per la scuola riconciliare questi sospesi.

Pago In Rete ti permette di visualizzare la natura di ciò che è stato incassato e individuare i pagatori con la funzione «Report pagamenti ricevuti»!

| Report pagamenti ricevuti |            |                 |                                        |  |  |  |
|---------------------------|------------|-----------------|----------------------------------------|--|--|--|
| Data dal                  | Data al    | Formato causale | Codice causale di riversamento/IUV (*) |  |  |  |
| 16/04/2021                | 15/06/2021 |                 | t 🗢                                    |  |  |  |
|                           |            |                 |                                        |  |  |  |

## /RFB/

Formato standard per i riversamenti singoli che il PSP ha effettuato per accreditare il versamento (IUV) riscosso da un versante.

### /PUR/LGPE-RIVERSAMENTO/URI/

Formato standard per i **riversamenti cumulativi** che il PSP ha effettuato per accreditare l'importo totale riscosso in una giornata **per tutte le transazioni di pagamento.** 

# Cliccando sul pulsante «Cerca» visualizzerai tutti gli avvisi pagati, associati ai riversamenti del PSP.

Verranno mostrati: codice avviso, causale evento, dati anagrafici e di frequenza dell'alunno, l'importo pagato e i dati anagrafici del versante.

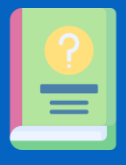

Consulta il manuale utente «**Riconciliazione**» disponibile nella sezione «Documenti e Manuali» di Pago In Rete alla voce «Manuale Utente». Clicca <u>QUI</u> per il link diretto

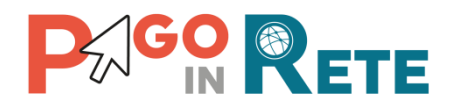

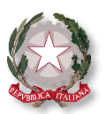

### Attività di riconciliazione e regolarizzazione sui sospesi

Pago In Rete permette la **riconciliazione automatica** dei sospesi e facilita le attività di **regolarizzazione** sul sistema di Bilancio.

Di seguito ti riportiamo i passaggi da seguire!

### **1. CARICAMENTO DEL GIORNALE DI CASSA**

Per scuole utilizzatrici del sistema **Bilancio Integrato Scuole (BIS)** l'importazione del giornale di cassa verrà eseguita automaticamente su PIR.

Le scuole che utilizzano altri pacchetti gestionali di Bilancio potranno effettuare il caricamento del giornale di cassa:

- tramite le funzioni del pacchetto locale collegato a Pago In Rete
- caricando il file OIL direttamente su PIR attraverso la funzione «Importa file OIL»

#### **2. RICONCILIAZIONE AUTOMATICA**

Pago In Rete elabora il giornale di cassa e riconcilia automaticamente i sospesi agli avvisi di pagamento!

#### **3. VERIFICA ELABORAZIONE**

Puoi verificare l'esito della riconciliazione automatica dei sospesi eseguita direttamente dal sistema con la funzione «**Report file OIL**» di Pago In Rete o l'analoga la funzione disponibile sui Pacchetti Locali.

#### **4. INVIO DATI A BILANCIO**

La funzione **«Dati per reversali»** ti permette di selezionare i sospesi di interesse e predisporre i dati per la loro regolarizzazione.

Se utilizzi BIS, tramite un semplice click puoi inviare al sistema i dati delle reversali. Se utilizzi un pacchetto di bilancio locale puoi scaricare un file con i dati da importare per la regolarizzazione dei sospesi sul tuo software di contabilità.

#### **5. REGOLARIZZAZIONE DEI SOSPESI**

Attraverso il sistema di Bilancio, i sospesi vengono regolarizzati con la produzione delle reversali di incasso.

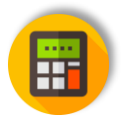

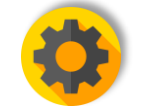

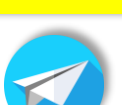

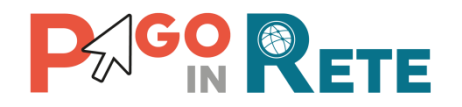

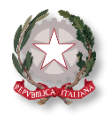

Lo sapevi che...

## attraverso il Bilancio Integrato Scuole (BIS) è possibile regolarizzare i sospesi di Pago In Rete in 3 modalità?

Ti riportiamo le modalità disponibili su BIS per effettuare la regolarizzazione dei sospesi

#### **AUTOMATICA**

Consente di regolarizzare un sospeso ad una reversale di incasso generata automaticamente dal sistema con i dati del sospeso

1 sospeso = 1 reversale

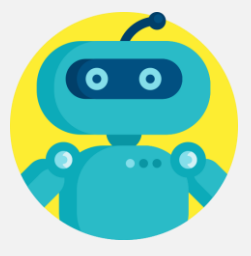

#### MANUALE

Consente di regolarizzare un sospeso ad una reversale di incasso con i dati del sospeso precompilati che è possibile modificare manualmente

1 sospeso = 1 reversale

#### MANUALE MULTIPLA

Consente di regolarizzare due o più sospesi ad una reversale di incasso con i dati del sospeso precompilati che è possibile modificare manualmente

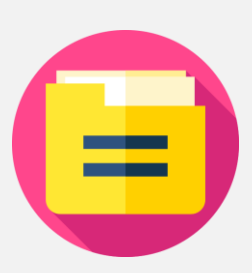

2 o + sospesi = 1 reversale

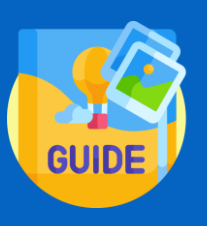

#### Utilizzi BIS e vuoi saperne di più?

Consulta la smart guide «Integrazione tra Pago In Rete e BIS» disponibile nella sezione «Documenti e Manuali» di Pago In Rete alla voce «Smart Guide»!

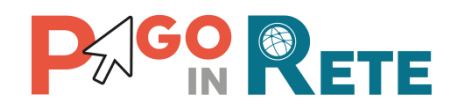

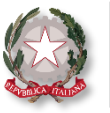

#### Sei già iscritto a Slack?

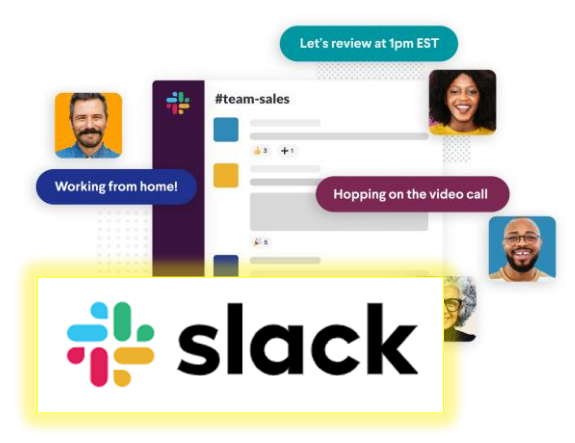

Per aiutare le scuole nell'utilizzo di Pago In Rete, il Ministero ha attivato un **canale di comunicazione su Slack**.

Si tratta di una piattaforma di comunicazione in tempo reale che consente di archiviare ed organizzare informazioni, secondo le proprie esigenze, per un recupero di dati facile e veloce in qualsiasi momento!

Sono già iscritti circa 2.200 utenti che condividono idee, contenuti e si scambiano suggerimenti. Il canale è dedicato a tutti i DS, DSGA e AA!

Slack è disponibile per Desktop, iOS e Android!

**Cosa aspetti ad iscriverti?** Clicca **QUI**\* e segui le istruzioni:

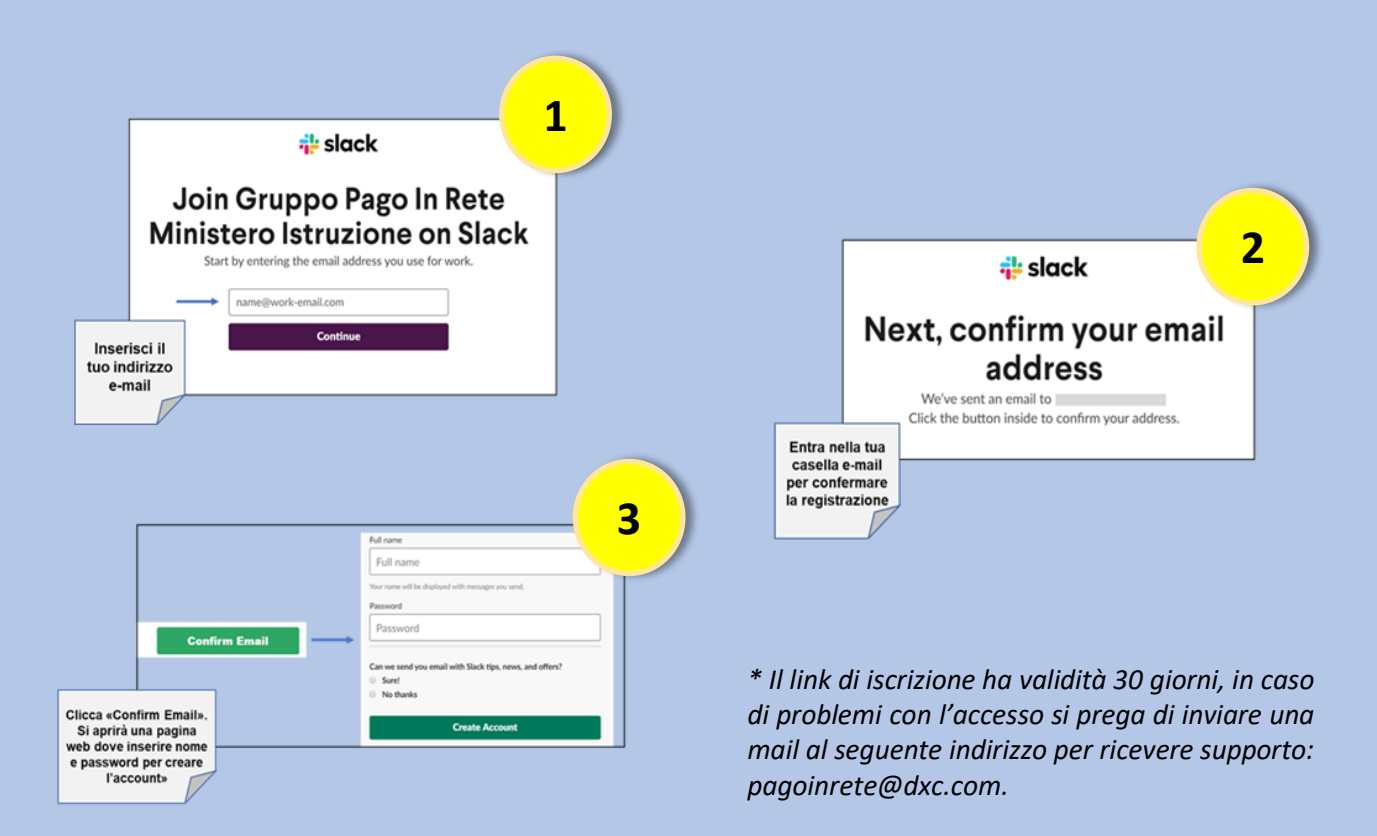

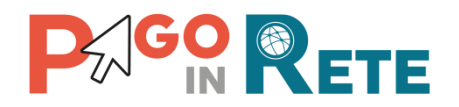

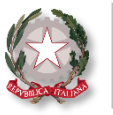

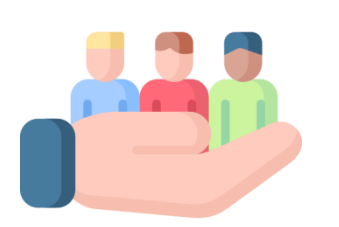

# Hai bisogno di assistenza?

Non esitare! Contatta il nostro servizio via telefono o web, trovi di seguito tutti i riferimenti!

# Ti invitiamo inoltre a visitare le FAQ di Pago In Rete cliccando il link qui di seguito: FAQ scuole

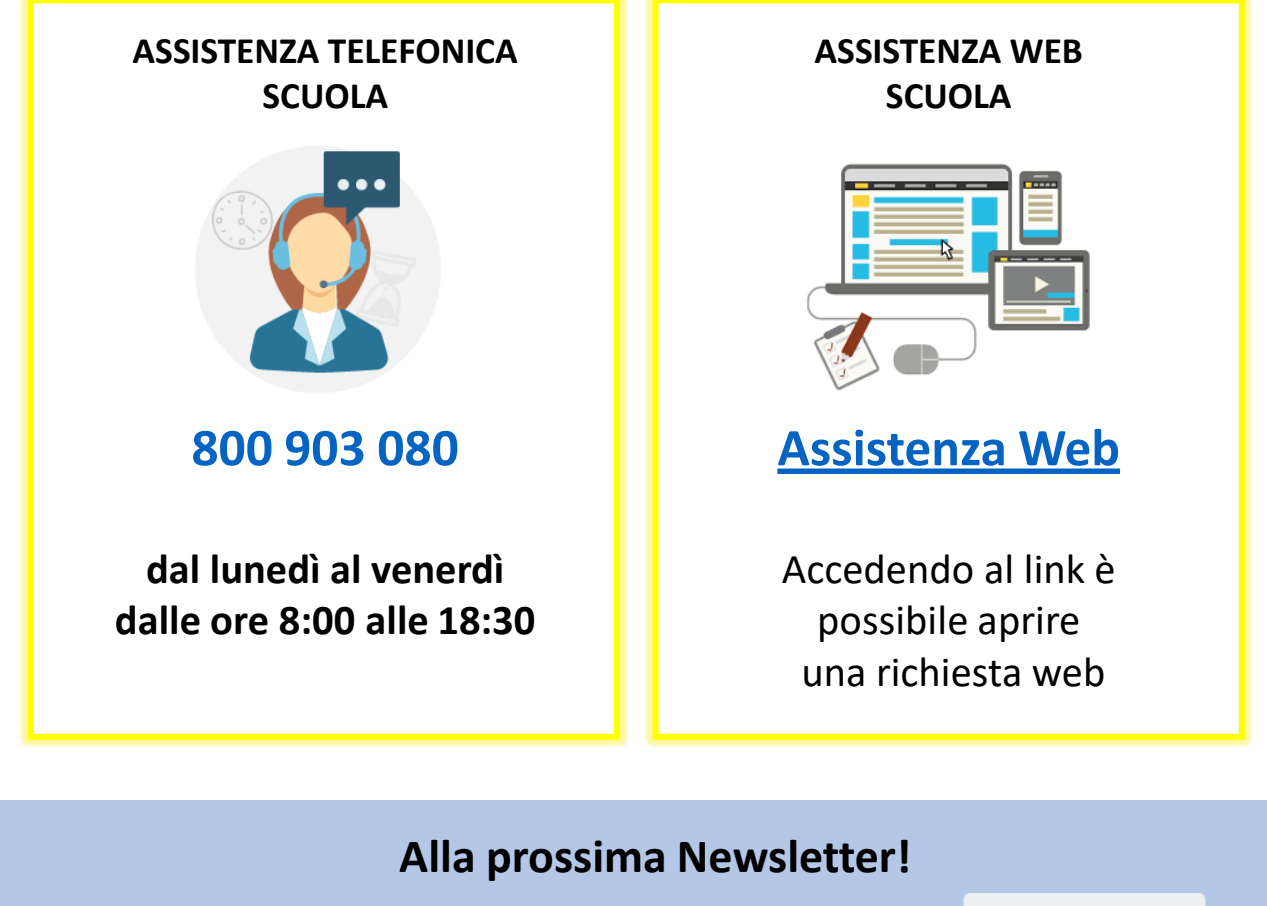

Non perdere la prossima edizione della newsletter!

Pago In Rete è sempre pronta ad informarti sugli argomenti più richiesti e tantissime novità e consigli!

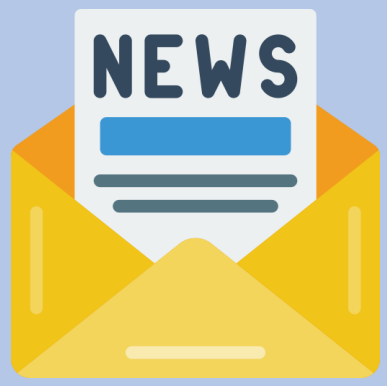